# Introduction to data.census.gov

February 28, 2023

Sam Patton and Tyson Weister Center for Enterprise Dissemination Dissemination Outreach Branch U.S. Census Bureau

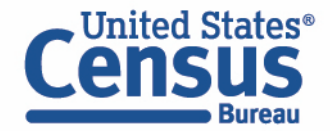

## Data on data.census.gov

#### **General Data Availability:**

- Decennial Census: 2000-present
- Population Estimates Program: Limited tables starting with one from the 2019 vintage
- American Community Survey (ACS): 2010-2021
- Econ Census and Selected Surveys: 2012present

ask.census.gov/prweb/PRServletCustom?pyActi vity=pyMobileSnapStart&ArticleID=KCP-5489

|                                                                                                    | 2000 | 2010 | 2011 | 2012 | 2013 | 2014 | 2015 | 2016 | 2017 | 2018 | 2019 | 2020 | 2021 | 2022 |
|----------------------------------------------------------------------------------------------------|------|------|------|------|------|------|------|------|------|------|------|------|------|------|
| ACS 1-Year Detailed Tables                                                                                 |      | 1    | 1    | 1    | 1    | 1    | ×    | 1    | 1    | 1    | 1    |      | 1    |      |
| ACS 1-Year Data Profiles                                                                                   |      | 1    | 1    | 1    | 1    | 1    | 1    | ~    | 1    | 1    | 1    |      | 1    |      |
| ACS 1-Year Comparison Profiles                                                                             |      | 1    | 1    | 1    | 1    | ~    | 1    | 1    | 1    | 1    | 1    |      | 1    |      |
| ACS 1-Year Subject Tables                                                                                  |      | 1    | 1    | 1    | 1    | 1    | 1    | ~    | 1    | 1    | 1    |      | 1    |      |
| ACS 1-Year Selected Population Profiles                                                                    |      | 1    | 1    | 1    | ~    | ~    | ~    | ~    | 1    | 1    | ~    |      | ~    |      |
| ACS 5-Year American Indian and Alaska<br>Native Tables                                                     |      | ~    |      |      |      |      | ~    |      |      |      |      |      |      |      |
| ACS 5-Year Selected Population Tables                                                                      |      | ~    |      |      |      |      | 1    |      |      |      |      |      |      |      |
| ACS 5-Year Detailed Tables                                                                                 |      | 1    | 1    | 1    | 1    | ~    | 1    | ~    | 1    | ~    | 1    | ~    | ~    |      |
| ACS 5-Year Data Profiles                                                                                   |      | 1    | ~    | 1    | ~    | ~    | ~    | ~    | 1    | 1    | 1    | ~    | ~    |      |
| ACS 5-Year Comparison Profiles                                                                             |      |      |      |      |      |      | 1    | ~    | 1    | 1    | 1    | ~    | 1    |      |
| ACS 5-Year Subject Tables                                                                                  |      | 1    | 1    | 1    | 1    | 1    | 1    | 1    | 1    | 1    | 1    | 1    | 1    |      |
| ACS 5-Year Equal Employment Opportunity                                                                    |      |      |      |      |      |      |      |      |      | ~    |      |      |      |      |
| ACS Supplemental Estimates                                                                                 |      |      |      |      |      | ~    | 1    | ~    | 1    | ~    | ~    |      | ~    |      |
| Community Resilience Estimates                                                                             |      |      |      |      |      |      |      |      |      |      | 1    |      |      |      |
| Decennial Summary File 1 (SF1), Summary<br>File 2 (SF2)                                                    | ~    | 1    |      |      |      |      |      |      |      |      |      |      |      |      |
| Decennial Summary File 3 (SF3), Summary<br>File 4 (SF4)                                                    | ~    |      |      |      |      |      |      |      |      |      |      |      |      |      |
| Decennial Summary File 2 (SF2), Summary<br>File 3 (SF3), File 4 (SF4) Demographic Profile                  | ~    |      |      |      |      |      |      |      |      |      |      |      |      |      |
| Decennial National Redistricting Data                                                                      |      | 1    |      |      |      |      |      |      |      |      |      |      |      |      |
| Decennial Redistricting Data (PL 94-171)                                                                   | ~    | 1    |      |      |      |      |      |      |      |      |      | 1    |      |      |
| Decennial American Indian and Alaska Native<br>Demographic Profile                                         | ~    |      |      |      |      |      |      |      |      |      |      |      |      |      |
| Decennial American Samoa, Guam, Northern<br>Mariana Island, and U.S. Virgin Islands<br>Demographic Profile |      |      |      |      |      |      |      |      |      |      |      | ~    |      |      |
| Decennial American Samoa, Guam, Northern<br>Mariana Island, and U.S. Virgin Islands<br>Summary File        | ~    | ~    |      |      |      |      |      |      |      |      |      |      |      |      |
| Decennial Year of Entry: Guam, American<br>Samoa, and Northern Mariana Islands                             |      | ~    |      |      |      |      |      |      |      |      |      |      |      |      |
| Decennial 110 <sup>th</sup> Congressional District<br>Summary File                                         | ~    |      |      |      |      |      |      |      |      |      |      |      |      |      |

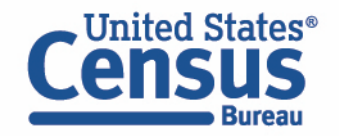

## **Objectives**

In this session we will:

- Use the Single Search to find data tables
- Use the Advanced Search to find data tables
- Learn how to use the Mapping functionality within data.census.gov

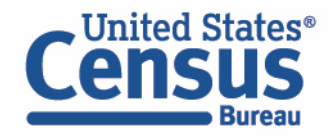

# Outline

- Live Demo
  - Single Search
  - Advanced Search
  - Mapping
- data.census.gov Resources
- Questions

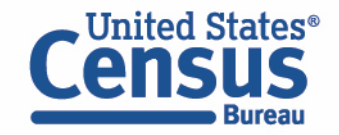

## **Two Ways to Search**

#### Single Search Bar: Search keywords

- Topic
- Geography
- Year
- Table IDs
- Codes

# **Explore Census Data**

Learn about America's People, Places, and Economy

| Find Tables, Maps, and more |      |          | 1 4 Q           |
|-----------------------------|------|----------|-----------------|
|                             | Help | Feedback | Advanced Search |

#### **Advanced Search Filters:**

- A guided approach
- More precise than single search
- Includes all available search options

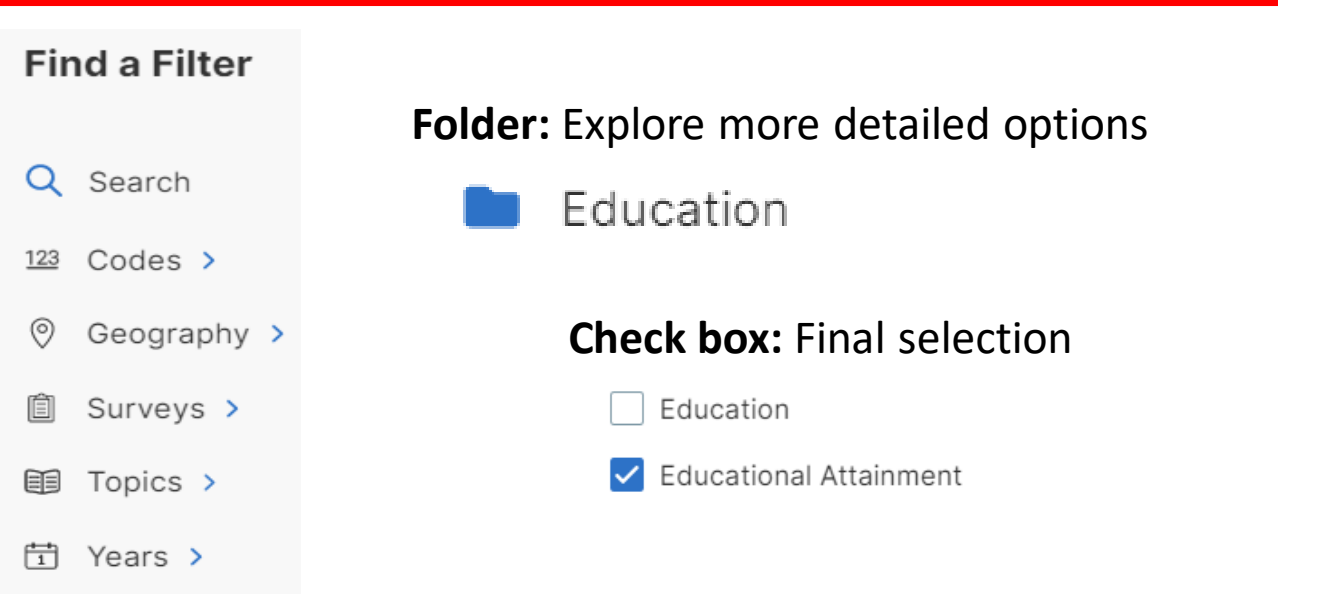

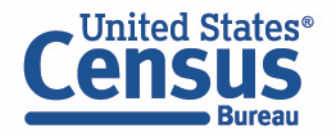

## Demo

- Using the Single Search:
  - Geographic Profile for Washington, D.C.
  - Finding the median income in Nebraska
- Using the Advanced Search:
  - Finding ACS Economic Data for all counties in Maryland
  - Finding CB2000CBP for NAICS 44-45 Retail Trade for all states
- Mapping Tables

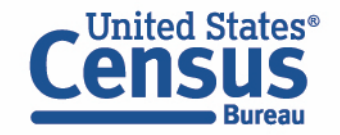

## Demo

- Using the Single Search:
  - Geographic Profile for Washington, D.C.
  - Finding the median income in Nebraska
- Using the Advanced Search:
  - Finding ACS Economic Data for all counties in Maryland
  - Finding CB2000CBP for NAICS 44-45 Retail Trade for all states
- Mapping Tables

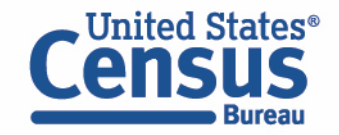

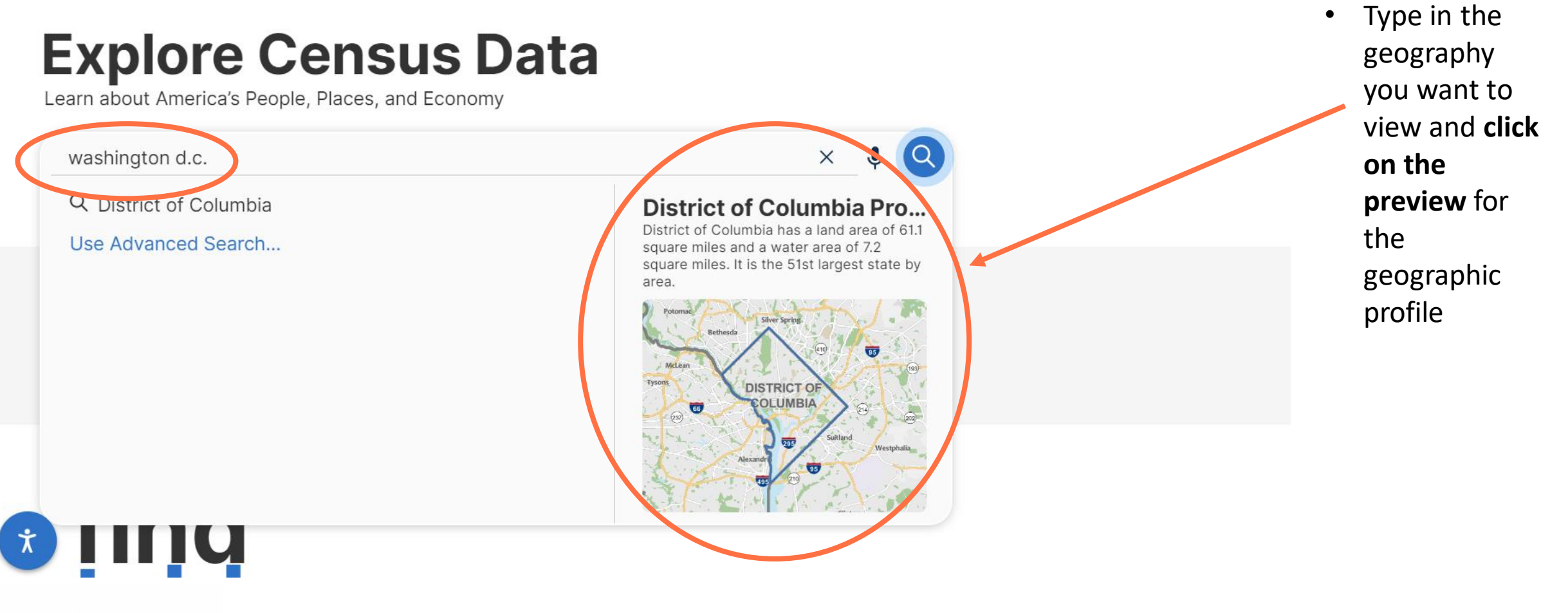

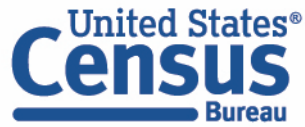

|                                                                                                    | Search                                                                    | / 🎙 🔇 Advance                                                                                                    | / 🌵 🝳 Advanced Search                  |  |  |  |  |
|----------------------------------------------------------------------------------------------------|---------------------------------------------------------------------------|----------------------------------------------------------------------------------------------------|----------------------------------------|--|--|--|--|
| Bureau                                                                                                    | All Tables Maps                                                           | Pages                                                                                                    | Microdata Help FAQ Feedback            |  |  |  |  |
| State<br><b>District of Columbia has a land area of 61.1 squa</b><br>2.2 square miles. It is the 51st largest state by and<br>bordered by Maryland and Virginia. | Columbia<br>are miles and a water area of<br>rea. District of Columbia is | McLean<br>DISTRIC<br>COLUI                                                                                             | ESS Bowie<br>CT.OR<br>WIBIA<br>Clinton |  |  |  |  |
| // United States / District of Columbia                                                                                                    |                                                                           |                                                                                                    | Display Sources                        |  |  |  |  |
| Populations and People<br>Total Population<br>689,545<br>P1   2020 Decennial Census                                                                              |                                                                           | Income and Poverty     Median Household Income     \$90,088     S1901   2021 American Community Survey 1-Year Estimate | ates                                   |  |  |  |  |
| Education<br>Bachelor's Degree or Higher<br>63.0%<br>S1501   2021 American Community Survey 1-Y                                                                  | Year Estimates                                                            | Employment<br>Employment Rate<br>64.2%<br>DP03   2021 American Community Survey 1-Year Estimation                      | ates                                   |  |  |  |  |
| United States®                                                                                                    |                                                                           |                                                                                                    |                                        |  |  |  |  |

Bureau

9

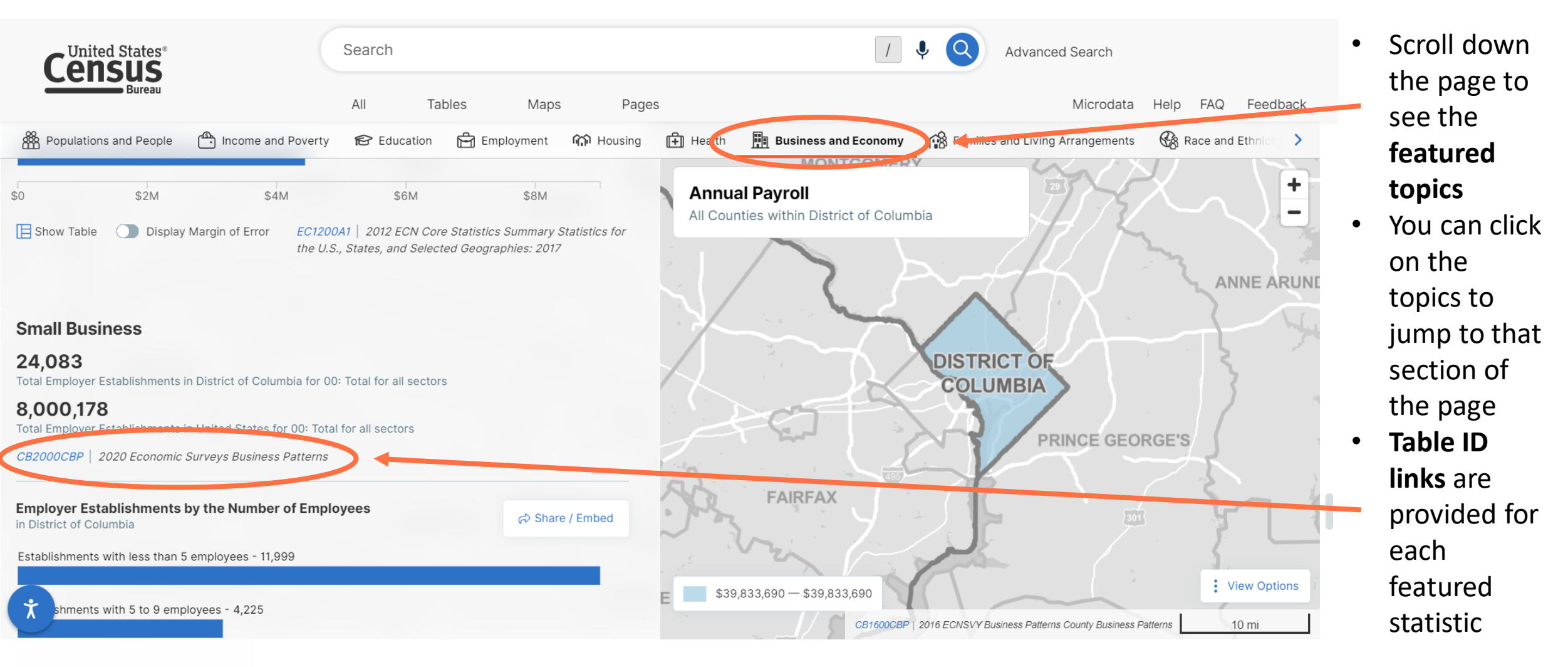

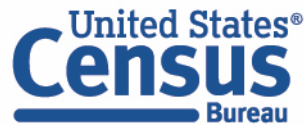

| An official website of the United States government Here's how ye                                                         | ou know ~                                                                             |                                                      |                       |                                                                                          |
|----------------------------------------------------------------------------------------------------|---------------------------------------------------------------------------------------|------------------------------------------------------|-----------------------|------------------------------------------------------------------------------------------|
| United States® Search                                                                                                    |                                                                                       |                                                      | 1 4 Q                 | Advanced Search                                                                          |
| Bureau                                                                                                    | Tables Maps Pag                                                                       | jes                                                  |                       | Microdata Help FAQ Feedback                                                              |
| 3698 Results            View: 10   25   50         Download Table Data                                                    | Economic Surveys<br><b>CB2000CBP</b> All Sectors<br>2020: ECNSVY Business Patterns Co | s: County Business Patt<br>punty Business Patterns 🗸 | erns, including ZIP   | Code Business Patterns, by Legal Form                                                    |
| Economic Surveys<br><b>CB2000CBP</b>   All Sectors: County Business<br>Patterns, including ZIP Code Business Patterns, by | Notes Geos Years Topics S                                                             | L23 X V<br>Surveys Codes Hide Filter                 | Restore Excel CSV     | Image: Share     Fine     ooo       ZIP     Share     Print     More Data     More Tools |
| Class for the U.S., States, and Selected                                                                                  | Geographic Area Name                                                                  | 2017 NAICS code                                      | Meaning of NAICS code | Meaning of Legal form of organ                                                           |
| 2020: ECNSVY Business Patterns County Business Patterns                                                                   | District of Columbia                                                                  | 00                                                   | Total for all sectors | All establishments                                                                       |
|                                                                                                    | District of Columbia                                                                  | 00                                                   | Total for all sectors | All establishments                                                                       |
| ecennial Census                                                                                                    | District of Columbia                                                                  | 00                                                   | Total for all sectors | All establishments                                                                       |
| View All 7 Products                                                                                                    | District of Columbia                                                                  | 00                                                   | Total for all sectors | All establishments                                                                       |
|                                                                                                    | District of Columbia                                                                  | 00                                                   | Total for all sectors | All establishments                                                                       |
| Population Estimates                                                                                                    | District of Columbia                                                                  | 00                                                   | Total for all sectors | All establishments                                                                       |
| Population: April 1, 2010 to July 1, 2019                                                                                 | District of Columbia                                                                  | 00                                                   | Total for all sectors | All establishments                                                                       |
| 019: PEP Population Estimates                                                                                             | District of Columbia                                                                  | 00                                                   | Total for all sectors | All establishments                                                                       |
| American Community Survey                                                                                                 | District of Columbia                                                                  | 00                                                   | Total for all sectors | All establishments                                                                       |
| DP05   ACS DEMOGRAPHIC AND HOUSING<br>ESTIMATES                                                                           |                                                                                       |                                                      |                       | 1 to 200 of 696                                                                          |

Census

Bureau

## Demo

- Using the Single Search:
  - Geographic Profile for Washington, D.C.
  - Finding the median income in Nebraska
- Using the Advanced Search:
  - Finding ACS Economic Data for all counties in Maryland
  - Finding CB2000CBP for NAICS 44-45 Retail Trade for all states
- Mapping Tables

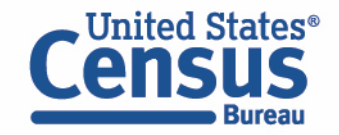

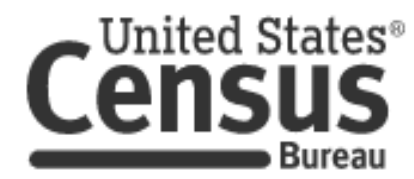

 Type keywords in the single search bar: median income nebraska

Press enter

٠

# **Explore Census Data**

Learn about America's People, Places, and Economy

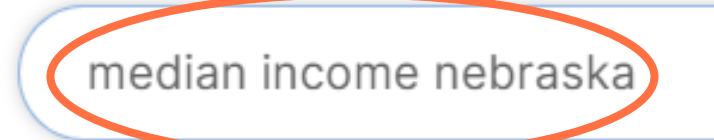

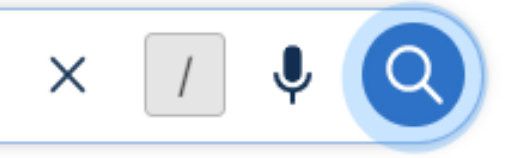

Help Feedback Advanced Search

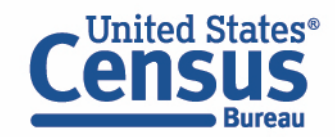

### **View All Results Page**

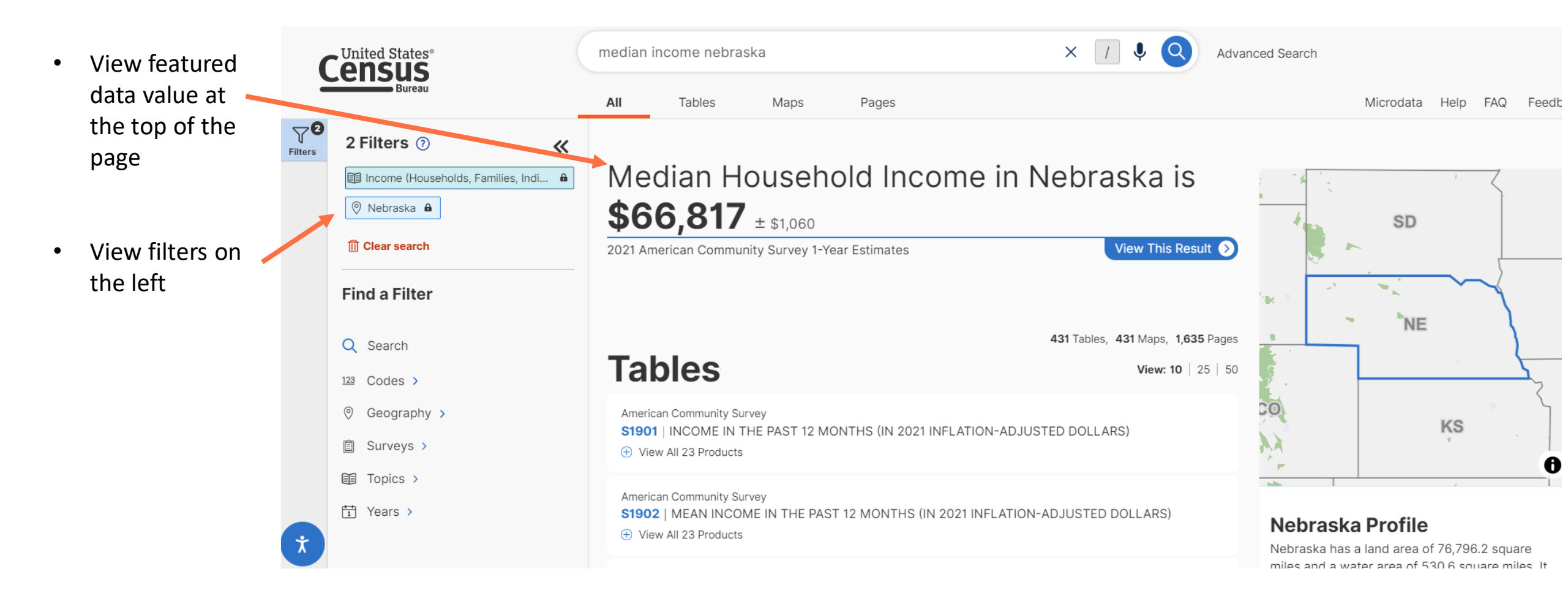

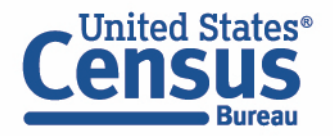

## **View All Results Page**

- Typical table layout
- Table ribbon with multiple functions and options

|        | (                    | Census                                                                                                    |       | income nebra         | aska                          |              |               | ×               | X / I Advanced Search |          |                 |       |  |
|--------|----------------------|----------------------------------------------------------------------------------------------------|-------|----------------------|-------------------------------|--------------|---------------|-----------------|-----------------------|----------|-----------------|-------|--|
| 2      | 2                    | Bureau                                                                                                    | All   | Tables               | Maps                          | Pages        |               |                 |                       |          | Microd          | ata F |  |
| ı<br>e | Filters<br>Results   | American Community Survey<br><b>S1901</b> INCOME IN THE PAST 12<br>2021: ACS 1-Year Estimates Subject Tables | MONTH | IS (IN 2021          | INFLATION-A                   | DJUSTEI      | D DOLLARS)    |                 |                       |          |                 |       |  |
| ıd     |                      | Notes Geos Years Topics Surveys C                                                                            | 123 🔊 | k Kanspose           | + <u>/</u><br>Margin of Error | Q<br>Restore | Excel CSV ZIP | Print Map       | *                     |          |                 |       |  |
|        |                      |                                                                                                    | N     | ebraska              |                               |              |               |                 |                       |          |                 |       |  |
|        |                      | Househol                                                                                                    |       | ouseholds            |                               |              |               |                 | Families              |          | Marri           |       |  |
|        |                      | Label                                                                                                    |       |                      | Estima                        | te           |               | Margin of Error |                       | Estimate | Margin of Error |       |  |
|        |                      | ✔ Total                                                                                                    |       | 785,982              |                               |              |               | ±4,212          |                       | 495,142  | ±7,251          |       |  |
|        |                      | Less than \$10,000                                                                                           |       | 5.2%                 |                               |              |               | ±0.5            |                       | 2.6%     | ±0.3            |       |  |
|        |                      | \$10,000 to \$14,999                                                                                         |       | 3.8%<br>7.5%<br>8.2% |                               |              |               | ±0.3            |                       | 1.5%     | ±0.3            |       |  |
|        |                      | \$15,000 to \$24,999                                                                                         |       |                      |                               |              |               | ±0.5            |                       | 3.9%     | ±0.4            |       |  |
|        |                      | \$25,000 to \$34,999                                                                                         |       |                      |                               |              |               | ±0.5            |                       | 5.2%     | ±0.4            |       |  |
|        | \$35,000 to \$49,999 |                                                                                                    |       |                      | 12.5                          | %            |               | ±0.6            |                       | 10.1%    | ±0.6            |       |  |
|        |                      | \$50,000 to \$74,999                                                                                         |       |                      | 18.0                          | %            |               | ±0.6            |                       | 17.3%    | ±0.8            |       |  |
|        | Ť                    | \$75,000 to \$99,999                                                                                         |       |                      | 14.1                          | %            |               | ±0.6            |                       | 16.9%    | ±0.8            |       |  |

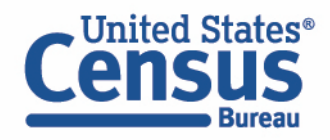

## Demo

- Using the Single Search:
  - Geographic Profile for Washington, D.C.
  - Finding the median income in Nebraska
- Using the Advanced Search:
  - Finding ACS Economic Data for all counties in Maryland
  - Finding CB2000CBP for NAICS 44-45 Retail Trade for all states
- Mapping Tables

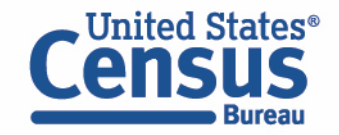

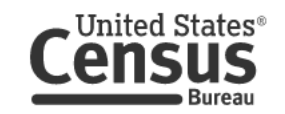

# **Explore Census Data**

Learn about America's People, Places, and Economy

Find Tables, Maps, and more ...

Help Feedback Advanced Search

Ŷ

#### Try searching for poverty in Georgia in

 Click on the Advanced
 Search button located directly under the Single Search bar

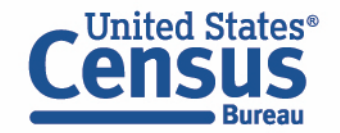

|                                            | 🗱 An official website of the United States government Here's how you know 🛩                                                                                    |        |        |      |       |                                                                   |                              |          |          |  |
|--------------------------------------------|----------------------------------------------------------------------------------------------------|--------|--------|------|-------|-------------------------------------------------------------------|------------------------------|----------|----------|--|
|                                            | Census<br>Bureau                                                                                                    | Search | Tables | Maps | Pages | / 🎙 🝳                                                             | Advanced Search<br>Microdata | Help FAQ | Feedback |  |
| Use the filter                             | Advanced Search<br>Q Table ID (e.g., DP05)<br>O Filters ③                                                                                                    |        |        |      |       |                                                                   |                              |          |          |  |
| select filters<br>to narrow<br>your search | <ul> <li>Q Search for filter</li> <li>123 Codes &gt;</li> <li>② Geography &gt;</li> <li>③ Surveys &gt;</li> <li>④ Topics &gt;</li> <li>☆ Years &gt;</li> </ul> |        |        |      | Ple   | No filter selected<br>ease select a filter to narrow your search. |                              |          |          |  |
|                                            | Ť                                                                                                    |        |        |      |       |                                                                   |                              |          | SEARCH   |  |

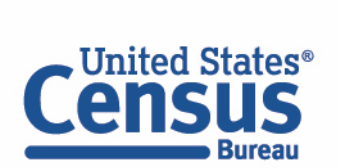

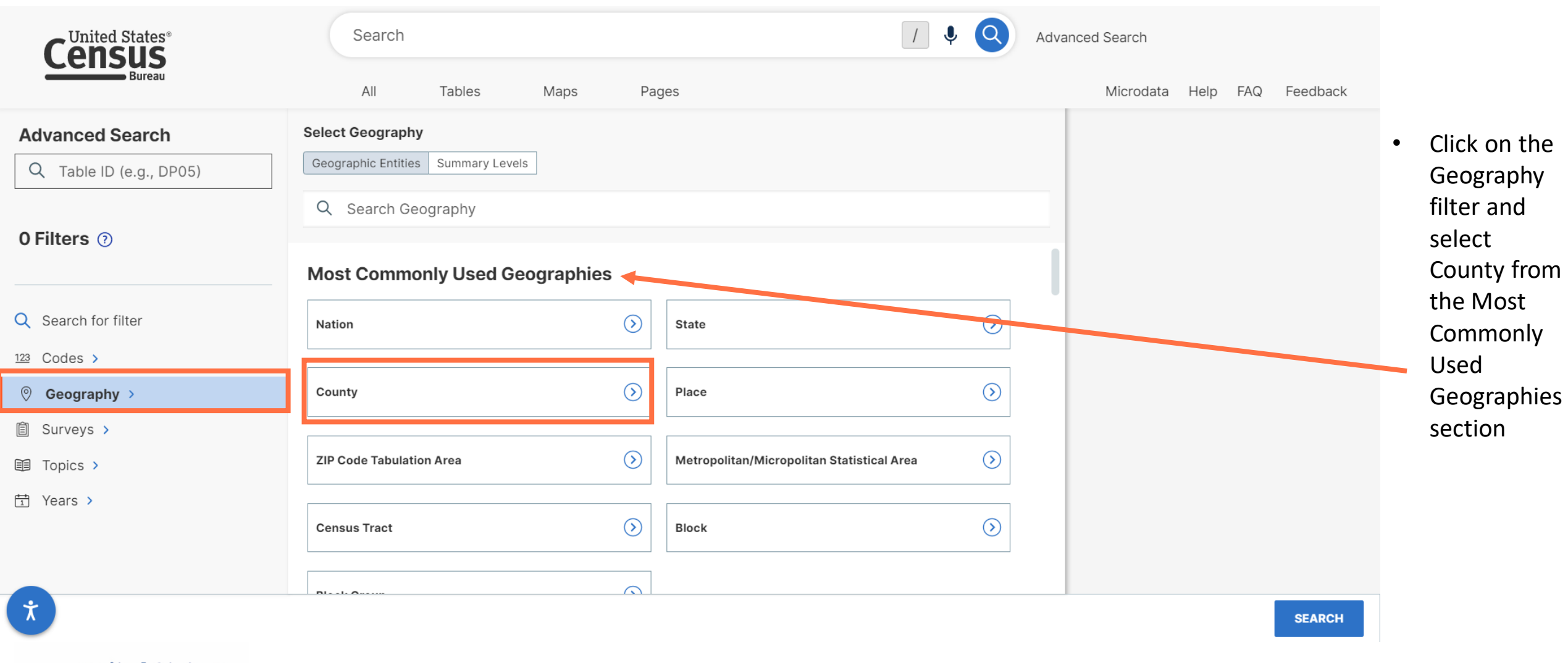

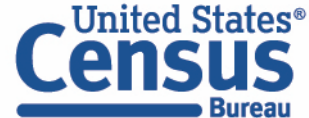

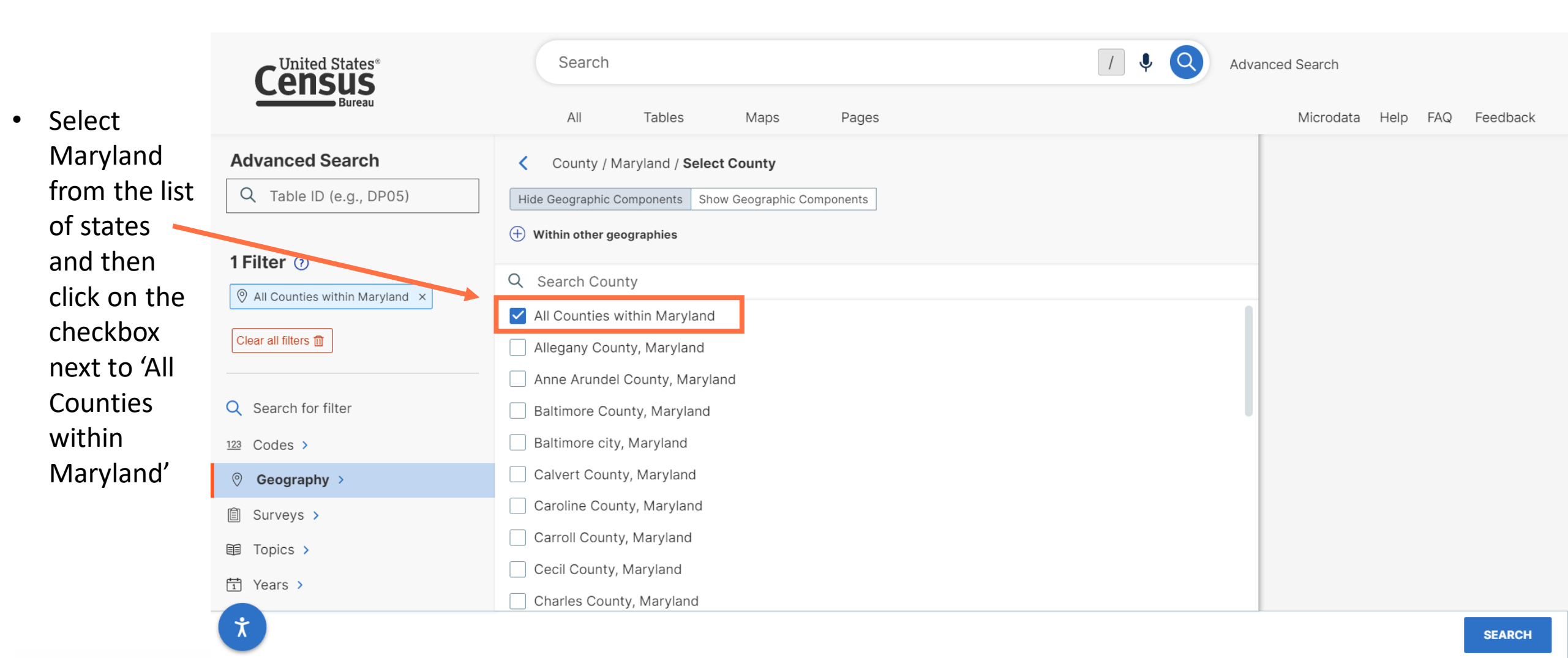

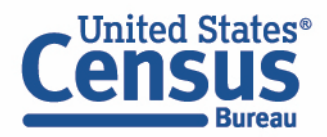

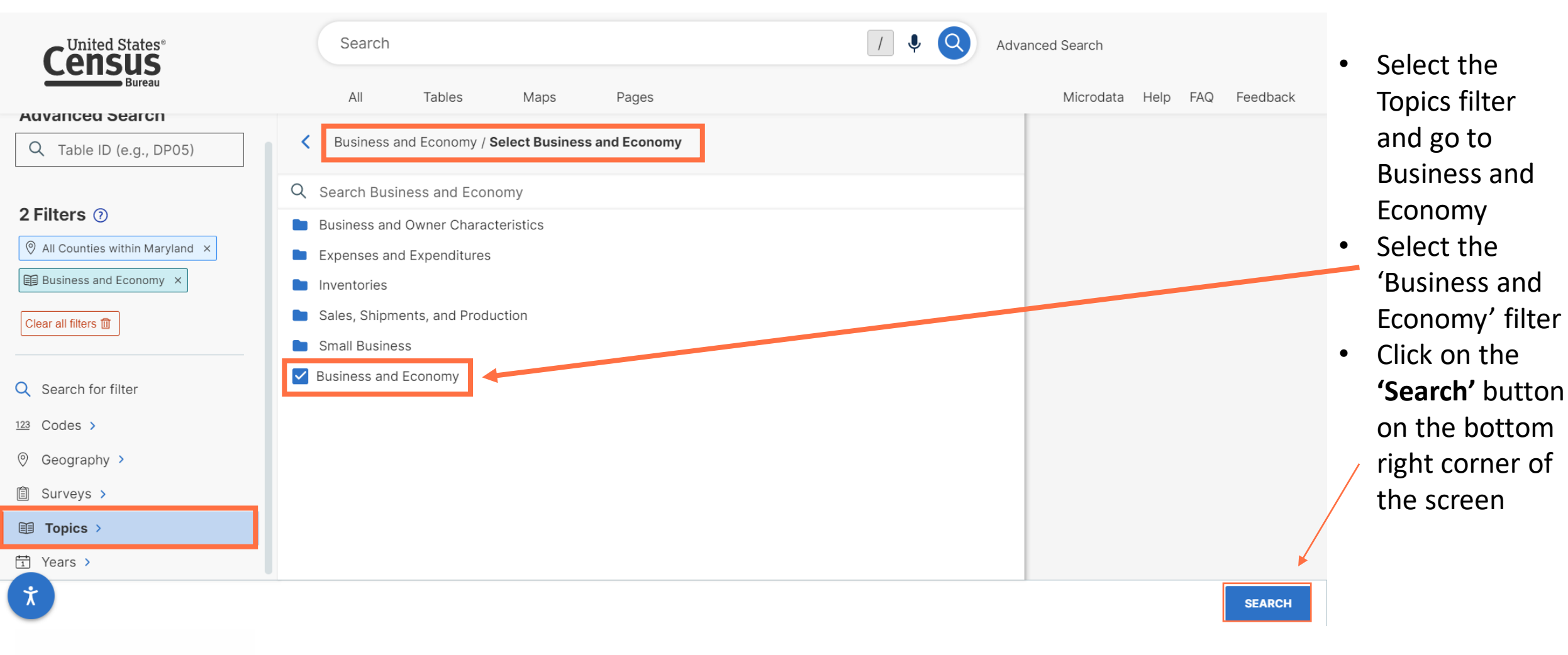

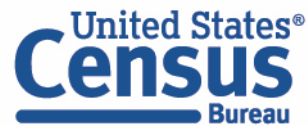

| Clear all filters                                                                                                  | All       Tables       Maps       Pages         Economic Census       EC1700BASIC   All Sectors: Summary Statistics         Geographies: 2017       2017: ECN Core Statistics Summary Statistics for the U         American Community Survey       S2503   FINANCIAL CHARACTERISTICS         The View All 20 Products       Image: Construction of the Construction of the Const | <ul> <li>Scroll<br/>tables<br/>table</li> </ul>                                                                                                    | <ul> <li>Scroll down the list of<br/>tables and click on an ACS<br/>table to view</li> </ul>                                                                                    |                        |                                |          |                 |  |
|----------------------------------------------------------------------------------------------------|----------------------------------------------------------------------------------------------------|----------------------------------------------------------------------------------------------------|----------------------------------------------------------------------------------------------------|------------------------|--------------------------------|----------|-----------------|--|
| 123 Codes ><br><sup>©</sup> Geography ><br><sup>□</sup> Surveys ><br><sup>□</sup> Topics ><br><sup>↓</sup> Years > | American Community Survey S2506   FINANCIAL CHARACTERISTICS FO  View All 20 Products American Community Survey S2507   FINANCIAL CHARACTERISTICS FO  View All 20 Products American Community Survey                                                                                                    | American Community Survey<br>S2503   FINANCIAL CHARACTERISTICS<br>2021: ACS 1-Year Estimates Subject Tables ~<br>Notes Geos Years Topics Surveys Codes Hide T | Search<br>All Tables Maps Pages Advanced Search<br>All Tables Maps Pages Microdata Help<br>RISTICS<br>123 No Hide Transpose Margin of Error Restore Exc CSV ZIP Share Print Map |                        |                                |          |                 |  |
|                                                                                                    | B25087   MORTGAGE STATUS AND SELEC                                                                                                    |                                                                                                    |                                                                                                    | Occupied housing units | Percent occupied housing units |          | Owner-          |  |
|                                                                                                    |                                                                                                    | Label                                                                                                    |                                                                                                    | Estimate               | Margin of Error                | Estimate | Margin of Error |  |
| *                                                                                                    | American Community Survey                                                                                                    | Occupied housing units                                                                                                    |                                                                                                    | 28,535                 | ±1,358                         | 28,535   | ±1,358          |  |
|                                                                                                    | B25088   MEDIAN SELECTED MONTHLY O                                                                                                    | ✓ HOUSEHOLD INCOME IN THE PAST 12 MONTHS (IN 2021 IN<br>INCOME IN THE PAST 12 MONTHS (IN 2021 IN                                                              | FLATION-ADJUSTED DOLLARS)                                                                                                    |                        |                                |          |                 |  |
|                                                                                                    |                                                                                                    | \$5,000 to \$9,000                                                                                                    |                                                                                                    | 1,575                  | =591                           | 2.0%     | +1.9            |  |
|                                                                                                    |                                                                                                    | \$10,000 to \$1,999                                                                                                    |                                                                                                    | 1 711                  | ±755                           | 6.0%     | ±2.6            |  |
|                                                                                                    |                                                                                                    | \$15,000 to \$19,999                                                                                                    |                                                                                                    | 1,612                  | ±722                           | 5.6%     | ±2.5            |  |
|                                                                                                    |                                                                                                    | \$20,000 to \$24,999                                                                                                    |                                                                                                    | 1,326                  | ±763                           | 4.6%     | ±2.6            |  |
|                                                                                                    |                                                                                                    | \$25,000 to \$34,999                                                                                                    |                                                                                                    | 2,273                  | ±711                           | 8.0%     | ±2.6            |  |
|                                                                                                    |                                                                                                    | \$35,000 to \$49,999                                                                                                    |                                                                                                    | 5,222                  | ±1,058                         | 18.3%    | ±3.6            |  |
|                                                                                                    |                                                                                                    | \$50,000 to \$74,999                                                                                                    |                                                                                                    | 5,295                  | ±1,164                         | 18.6%    | ±4.1            |  |
|                                                                                                    |                                                                                                    | \$75,000 to \$99,999                                                                                                    |                                                                                                    | 3,069                  | ±789                           | 10.8%    | ±2.7            |  |
|                                                                                                    |                                                                                                    | \$100,000 to \$149,999                                                                                                    |                                                                                                    | 3,501                  | ±735                           | 12.3%    | ±2.7            |  |
| United States®                                                                                                    |                                                                                                    | \$150,000 or more                                                                                                    |                                                                                                    | 2,128                  | ±635                           | 7.5%     | ±2.2            |  |

Census Bureau

\_

## Demo

- Using the Single Search:
  - Geographic Profile for Washington, D.C.
  - Finding the median income in Nebraska
- Using the Advanced Search:
  - Finding ACS Economic Data for all counties in Maryland
  - Finding CB2000CBP for NAICS 44-45 Retail Trade for all states
- Mapping Tables

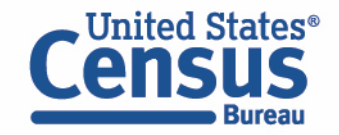

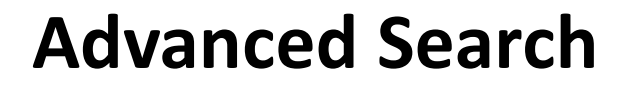

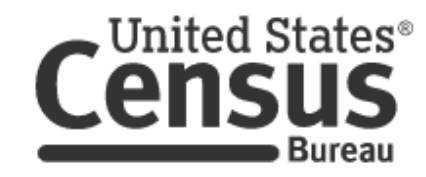

Click on Advanced
 Search

# **Explore Census Data**

Learn about America's People, Places, and Economy

Find Tables, Maps, and more ...

Help Feedback

Advanced Search

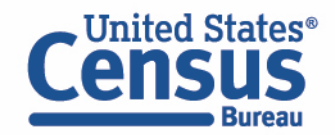

Bureau

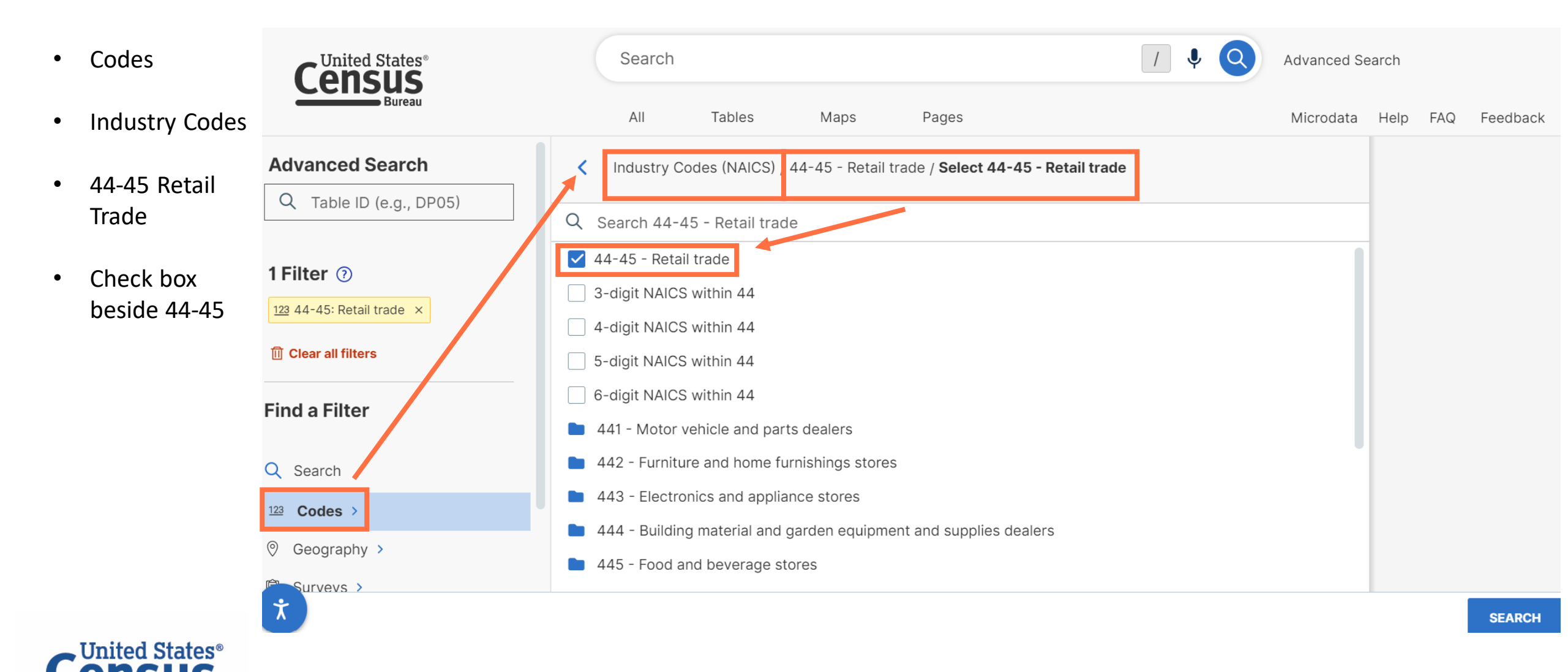

- Geography
- State
- Check box for all states

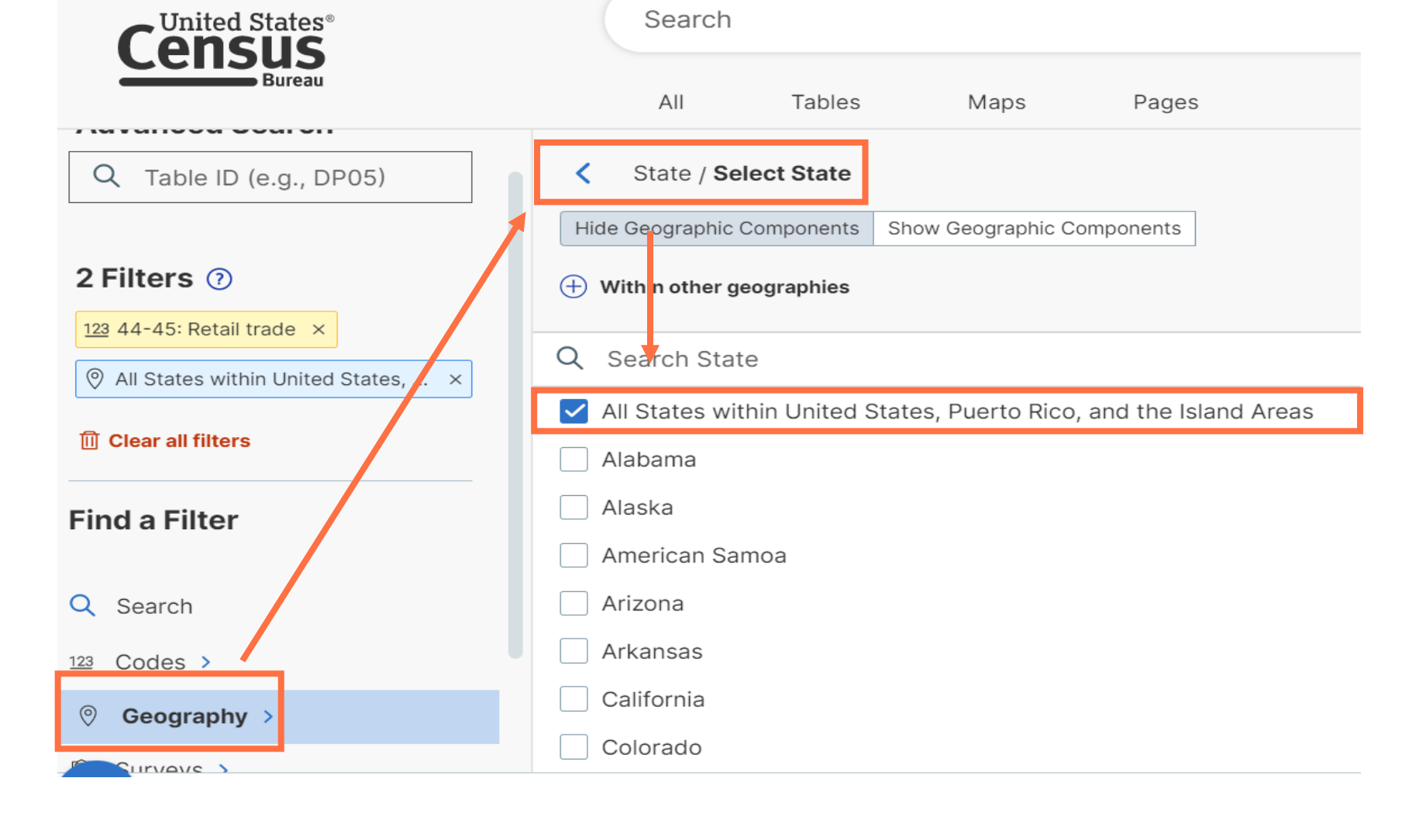

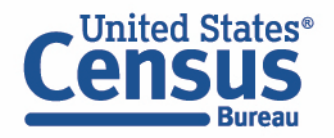

- Surveys ٠
- Economic ٠ Surveys
- Business ٠ Patterns
- County ٠ **Business** Patterns
- Click the ٠ Search button

Bureau

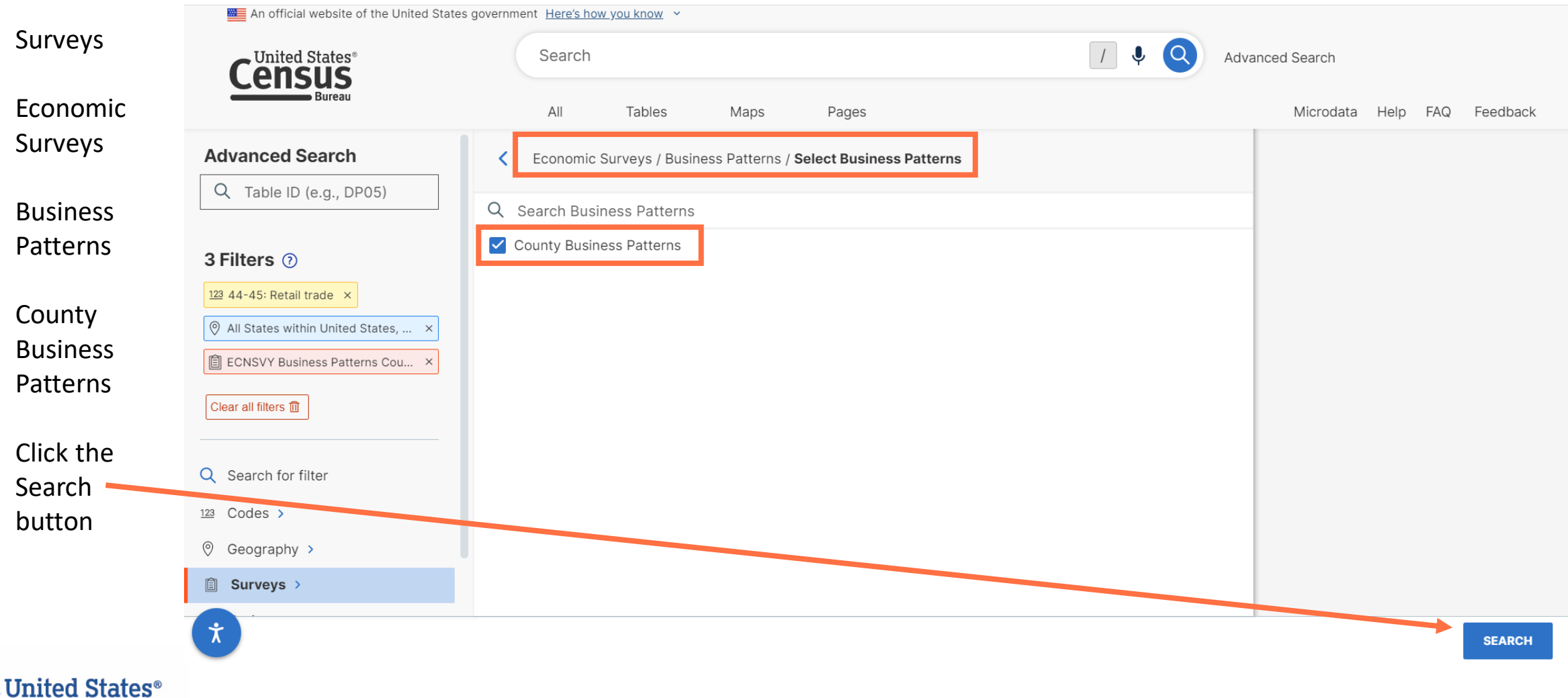

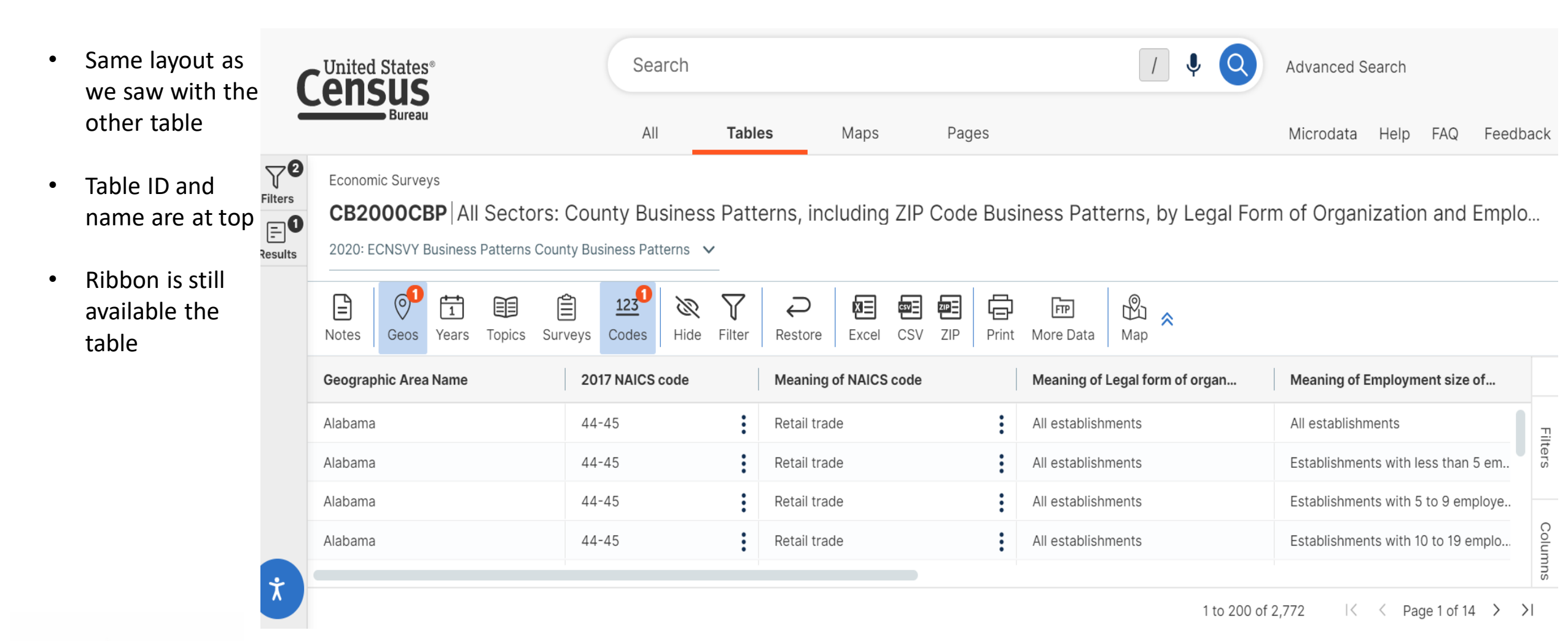

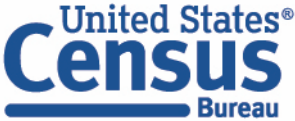

28

## **Customize Table: Filter Column Categories**

Alabama

Alabama

Alabama

Alabama

Filter Meaning of Employment size of establishments code to show data only for All Establishments:

- Click the **three bars** in the column header
- Click the Filter icon
- Click the check box next to (Select All) twice to deselect all options, and then mark the check box for All Establishments
- Click the **Apply** button

Bureau

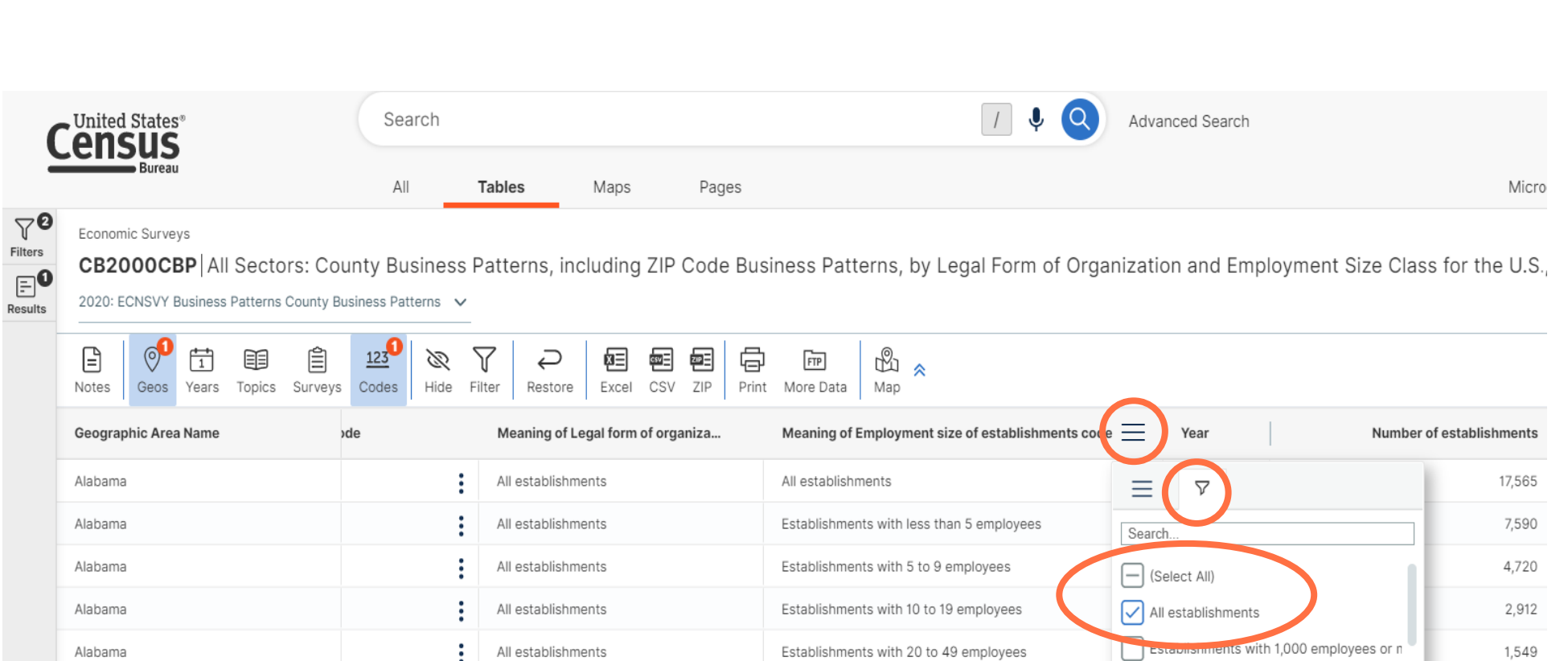

Establishments with 50 to 99 employees

Establishments with 100 to 249 employees

Establishments with 250 to 499 employees

All establishments

All establishments

All establishments

All establishments

C-corporations and other corporate leg..

APPLY

417

292

84

7.167

Establishments with 1,000 to 1,499 emplo

Establishments with 1,500 to 2,499 emplo

Establishments with 10 to 19 employees

RESET

### **Customize Table: Filter Column Values**

Filter Number of Establishments to 15 or more:

- Click the **three bars** in the column header
- Click the filter icon
- Change the drop-down menu to Greater than or equals
- Type a Value: 15
- Click outside of the filter options to return to the table view

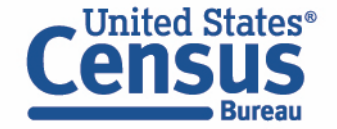

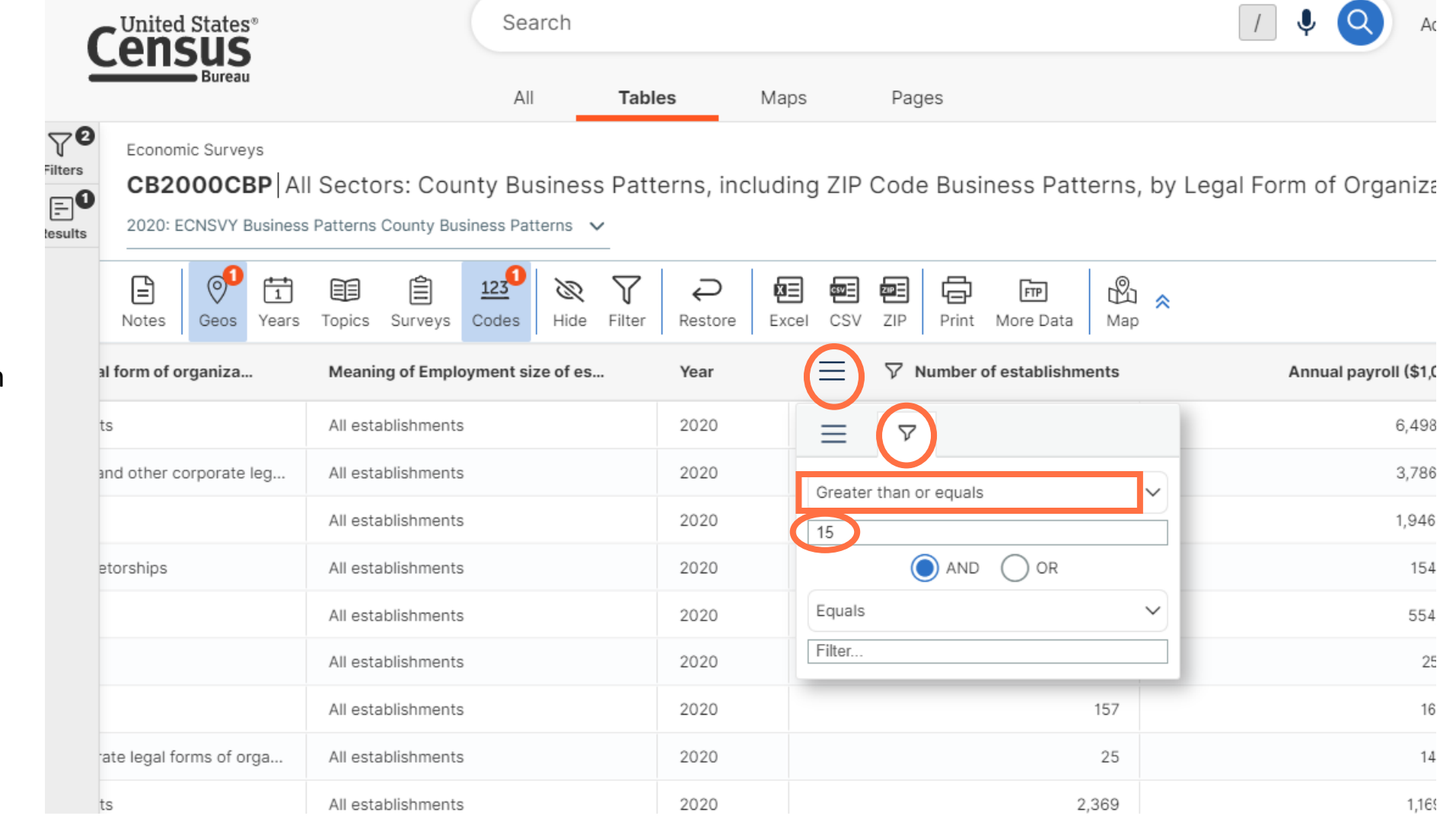

#### **Customize Table: Sort a Column**

- Click a column header to sort the data in ascending or descending order
- View number a sorted list of number of rental car companies across each county in California

| 0       |                                                                            | Searc                                        | h                          |                    |                      | / ↓ Q                                      | Advanced Search                       |                                           |  |  |
|---------|----------------------------------------------------------------------------|----------------------------------------------|----------------------------|--------------------|----------------------|--------------------------------------------|---------------------------------------|-------------------------------------------|--|--|
| 2       | Bureau                                                                     | All                                          | Tables                     | Maps               | Pages                |                                            |                                       | Microdata Help FAQ Fe                     |  |  |
| Filters | Economic Surveys<br>CB2000CBP All Sector<br>2020: ECNSVY Business Patterns | Drs: County Busin<br>County Business Patterr | ness Patterns, in          | cluding ZIP C      | ode Business Pat     | terns, by Legal Form of Orgar              | nization and Employment Size Class    | for the U.S., States, and Select          |  |  |
|         | Notes Geos Years Topics                                                    | Surveys Codes                                | ℝ ↓<br>Aide Filter Restore | Excel CSV          | ZIP Print More Data  | Bu ≈<br>Map                                |                                       | 7                                         |  |  |
|         | Geographic Area Name                                                       | 2017 NAICS code                              | Meaning of N               | AICS code          | Meaning of Legal for | m of organization code                     | $\downarrow$ N mber of establishments | Jeaning of Employment size of establishme |  |  |
|         | California 44-45 Retail trade                                              |                                              | :                          | All establishments |                      | 105,548                                    | All establishments                    |                                           |  |  |
|         | Texas                                                                      | 44-45                                        | Retail trade               | :                  | All establishments   |                                            | 80,932                                | All establishments                        |  |  |
|         | Florida                                                                    | 44-45                                        | Retail trade               | :                  | All establishments   |                                            | 74,226                                | All establishments                        |  |  |
|         | New York                                                                   | 44-45                                        | Retail trade               | :                  | All establishments   |                                            | 73,794                                | All establishments                        |  |  |
|         | Pennsylvania                                                               | 44-45                                        | Retail trade               | :                  | All establishments   |                                            | 41,045                                | All establishments                        |  |  |
|         | California                                                                 | 44-45                                        | Retail trade               | :                  | C-corporations and o | ther corporate legal forms of organization | 40,942                                | All establishments                        |  |  |
|         | California 44-45 Retail trade                                              |                                              | S-corporations             |                    | 40,544               | All establishments                         |                                       |                                           |  |  |
|         | Texas                                                                      | 44-45                                        | Retail trade               | :                  | C-corporations and o | ther corporate legal forms of organization | 37,116                                | All establishments                        |  |  |
|         | Illinois                                                                   | 44-45                                        | Retail trade               | :                  | All establishments   |                                            | 36,418                                | All establishments                        |  |  |

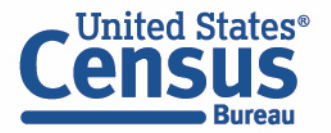

#### **Customize Table: Pin a Column**

Pin the first column with the geography names so it stays in view as you scroll to the right:

- Click the three bars in the column header
- Hover over Pin
   column
- Select Pin Left

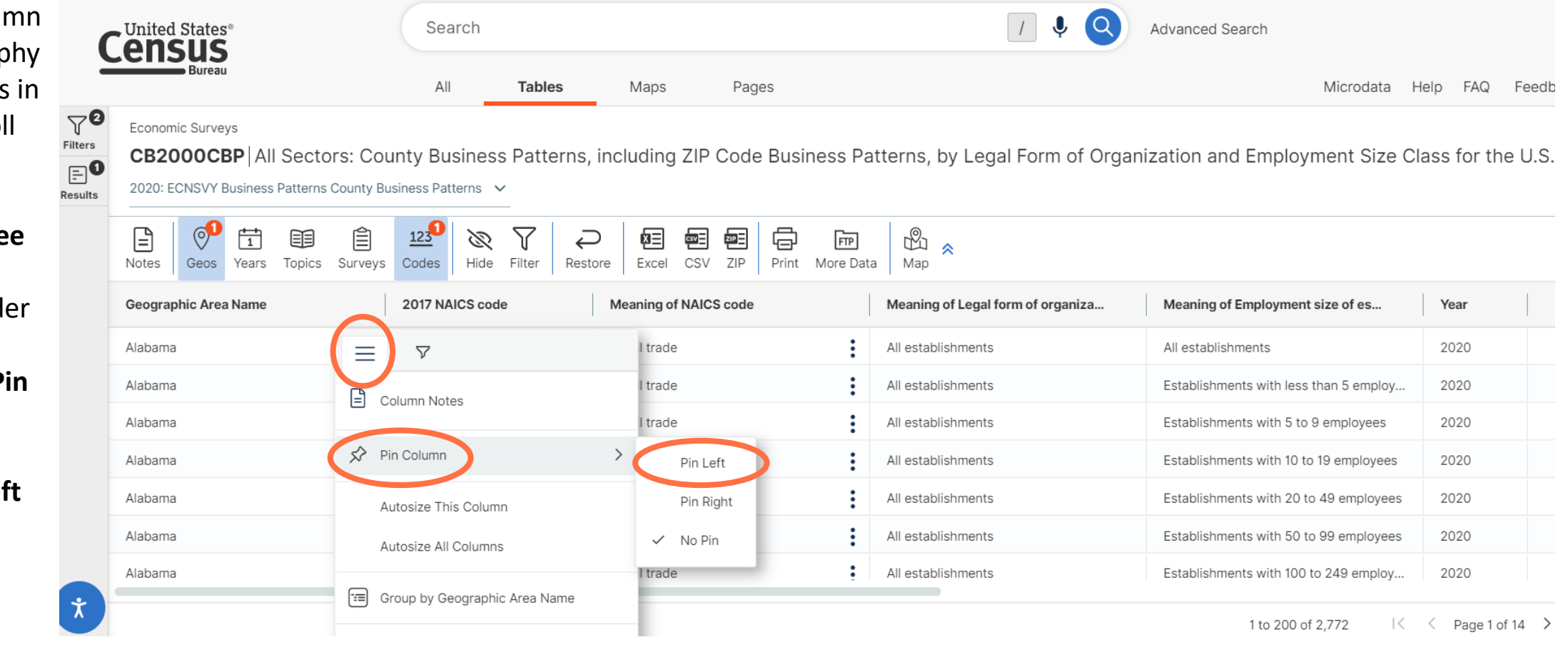

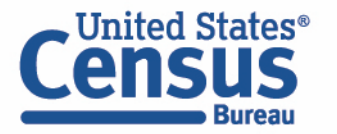

## Demo

- Using the Single Search:
  - Geographic Profile for Washington, D.C.
  - Finding the median income in Nebraska
- Using the Advanced Search:
  - Finding ACS Economic Data for all counties in Maryland
  - Finding CB2000CBP for NAICS 44-45 Retail Trade for all states
- Mapping Tables

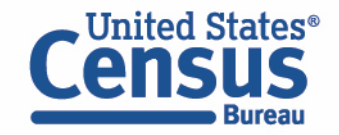

• Click Map on ribbon

| (       | United States®                                                                                                    | Se                                                             | earch                        |                                        |               |      | / ↓ 🝳                                                          | Image: Image: |                          |                                        |     |  |
|---------|----------------------------------------------------------------------------------------------------|----------------------------------------------------------------|------------------------------|----------------------------------------|---------------|------|----------------------------------------------------------------|----------------------------------------------------------------------------------------------------|--------------------------|----------------------------------------|-----|--|
|         | Bureau                                                                                                    | Д                                                              | JI                           | Tables                                 | Maps          | Page | es                                                             |                                                                                                    |                          | Microdata Help FAQ                     | Fee |  |
| Filters | Economic Surveys<br>CB2000CBP All Sector<br>2020: ECNSVY Business Patterns<br>CB2000CBP All Sector<br>2020: ECNSVY Business Patterns<br>Geos Years Topics | ors: County B<br>s County Business Pa<br>(123<br>Surveys Codes | usiness<br>atterns V<br>Hide | Pattorns, inc<br>V Q<br>Filter Restore | Eluding ZIP C | Code | Business Patterns, by Legal Form of Organi                     | zation and Er                                                                                                    | nployment Size Class     | ; for the U.S., States, and Sele       | ct  |  |
|         | Geographic Area Name                                                                                                    | 2017 NAICS code                                                | )                            | Meaning of NA                          | ICS code      | N    | Aeaning of Legal form of organization code                     | $\downarrow$                                                                                                    | Number of establishments | Meaning of Employment size of establis | hme |  |
|         | California                                                                                                    | 44-45                                                          | :                            | Retail trade                           | :             | ,    | Il establishments                                              |                                                                                                    | 105,548                  | All establishments                     |     |  |
|         | Texas                                                                                                    | 44-45                                                          | :                            | Retail trade                           | :             | : A  | \II establishments                                             |                                                                                                    | 80,932                   | All establishments                     |     |  |
|         | Florida                                                                                                    | 44-45                                                          | :                            | Retail trade                           | :             | . A  | \II establishments                                             |                                                                                                    | 74,226                   | All establishments                     |     |  |
|         | New York                                                                                                    | 44-45                                                          | :                            | Retail trade                           | :             | . A  | \II establishments                                             |                                                                                                    | 73,794                   | All establishments                     |     |  |
|         | Pennsylvania                                                                                                    | 44-45                                                          | :                            | Retail trade                           | :             | . A  | \II establishments                                             |                                                                                                    | 41,045                   | All establishments                     |     |  |
|         | California                                                                                                    | 44-45                                                          | :                            | Retail trade                           | :             |      | C-corporations and other corporate legal forms of organization |                                                                                                    | 40,942                   | All establishments                     |     |  |
|         | California                                                                                                    | 44-45                                                          | :                            | Retail trade                           | :             | s    | S-corporations                                                 |                                                                                                    | 40,544                   | All establishments                     |     |  |
|         | Texas                                                                                                    | 44-45                                                          | :                            | Retail trade                           | :             |      | C-corporations and other corporate legal forms of organization |                                                                                                    | 37,116                   | All establishments                     |     |  |
|         | Illinois                                                                                                    | 44-45                                                          | :                            | Retail trade                           | :             | . A  | Il establishments                                              |                                                                                                    | 36,418                   | All establishments                     |     |  |

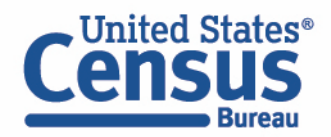

Bureau

Default map / I Q ٠ Search Advanced Search from the data All Maps Tables Pages Micro table Economic Surveys Number of employees in 56 Geos in 2020 Color coded and ٠ CBP2020 a legend is in 3 0 **1** ß  $\Diamond$ ピ  $\square$ Ē Å.  $(\times)$ (i) ~ the bottom left Select Clear Geos Year Colors Identify Table Variable(s) Layer Basemap Boundaries Classes Notes · \_ \_ WA ND MT MN ME WI SD VT OR MI ID WY MA IA NE PA OH IN Number of employees NV UT WV DC DE Geos: CO in 2020 KS 56 MO KY VA 11,210,907-15,710,859 1 **C**A 5,574,418-11,210,906 3 TN OK 2,959,865-5,574,417 9 NC AR 1,275,947-2,959,864 18 NM AZ 7,335-1,275,946 25 SC MS AL GA Styles LA State Ť United States® CB2000CBP | 2020 ECNSVY Business Pattern

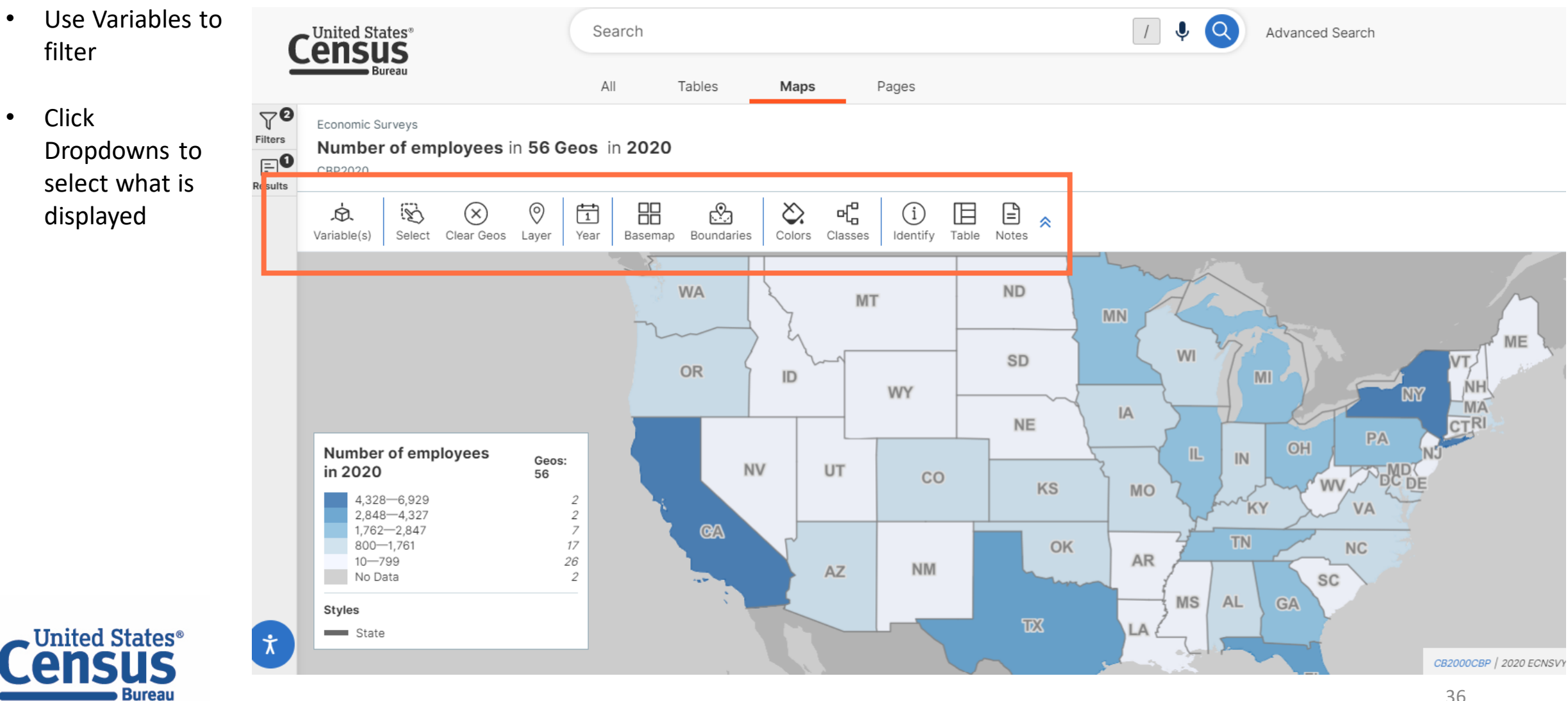

Bureau

Customize with Census ٠ Search Advanced Search the ribbon Bureau All Maps Pages Tables 7**0** Economic Surveys ilters Number of employees in 56 Geos in 2020 =0 CBP2020 esults \$ ピ 3 0 1  $\Diamond$ Ē Ġ.  $(\times)$ í ~ Select Clear Geos Colors Boundaries Classes Identify Table Variable(s) Layer Year Basemap Notes ND MT ME SD VT. OR MI ( ID NH WY MA Number of employees IA Geos: CTRI NE in 2020 56 PA 4,328-6,929 2 2,848-4,327 2 NV UT CO 2,026-2,847 4 WV KS 1,402-2,025 9 KY VA 932-1,401 10 581-931 7 12 OK 312-580 AR 10-311 8 NM AZ No Data 2 SC MS AL Styles LA State Ϋ́ **United States**<sup>®</sup> CB2000CBP | 2020 ECNSVY E

## Questions

- Live Demo
  - Single Search
  - Advanced Search
  - Mapping
- data.census.gov Resources
- Questions
  - census.data@census.gov

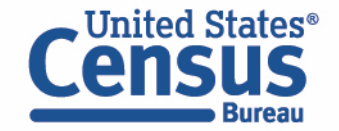

## **Stay Connected**

data.census.gov Resources page: census.gov/data/what-is-datacensus-gov.html

Feedback: Email comments to census.data@census.gov

**Public Information Office:** pio@census.gov or (301) 763-3030

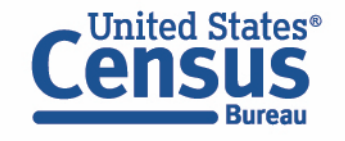

#### data.census.gov Resources

EXPLORE DATA ON DATA.CENSUS.GOV

f 🎔 in

How to Create a Map from Scratch

Using data census now

How to Create a Map from a Table

Explanation of Mapping Button:

#### **Featured Resources**

| Workshops                                                                                                    |                                                                                                    |                                |
|----------------------------------------------------------------------------------------------------|----------------------------------------------------------------------------------------------------|--------------------------------|
| How-to Materials                                                                                                    |                                                                                                    | ig the<br>sess Tool in ⊙<br>ov |
| Recent Video Tutorials                                                                                                    | Using data.census.gov: Tips & Tricks Using data.census.gov: Advanced Search                                                                                                    |                                |
| VIEW ALL VIDEOS ON A CONSUMERATION OF A CONSUMERATION OF A CONSUMERATI | Ress Example a series of the series of the serie | VIEW ALL WORKSHOPS             |
|                                                                                                    |                                                                                                    |                                |

How to Export and Download Tables

## **Email Updates**

Get data.census.gov updates delivered to your inbox!

Sign up for email updates: https://public.govdelivery .com/accounts/USCENSU **S/signup/15450** 

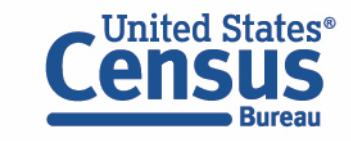

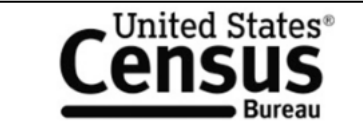

#### Measuring America's People, Places, and Economy

Sign up to stay up to date on the latest Census Bureau data releases, new data visualizations, alerts for developers, and new tools for data users.

Email \*

census.data@census.gov

Select One or More: \*

- data.census.gov Updates
- Data Viz Newsletter
- COVID-19 Data Hub
- Weekly Pulse Newsletter
- Experimental Data Products
- Census Business Builder
- Census Data API
- Developer Newsletter

Select your state: \*

**District of Columbia**  $\sim$ 

✓ By checking this box, you consent to our data privacy policy. \*

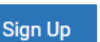

**Upcoming Webinars:** Data.census.gov Newsletter – 2021 ACS 1-Year Pre-September 2022 × 10 Census 0 10 38 da 42 -C (D 18 1

United States<sup>®</sup>

Learn about the latest system updates, data releases, and educational opportunities for data.census.gov.

#### Upcoming Workshops

Get hands-on practice with data.census.gov by joining one of our upcoming workshops.

\*New Workshop\* Making the Most of Mapping in

Release Webinar: 9/8 at 2:00pm Learn how to access data and online resources from the 2021 American **Community Survey** (ACS) set to be publicly released on September 15. The webinar will also provide tips for comparing ACS geographies and

statistics over time. Details

Data.census.gov **News and Updates:** September 2022 9/28 at 2:00pm In this webinar we will

## Questions

- Live Demo
  - Single Search
  - Advanced Search
  - Mapping
- data.census.gov Resources
- Questions
  - census.data@census.gov

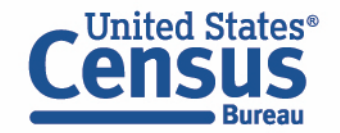